RAEVET II – REGISTRO COMÚN AEMPS Petición de Código Nacional & Comunicación de Modificaciones de Medicamentos Autorizados por Procedimiento Centralizado

Versión 1.0.0

Agencia Española de Medicamentos y Productos Sanitarios

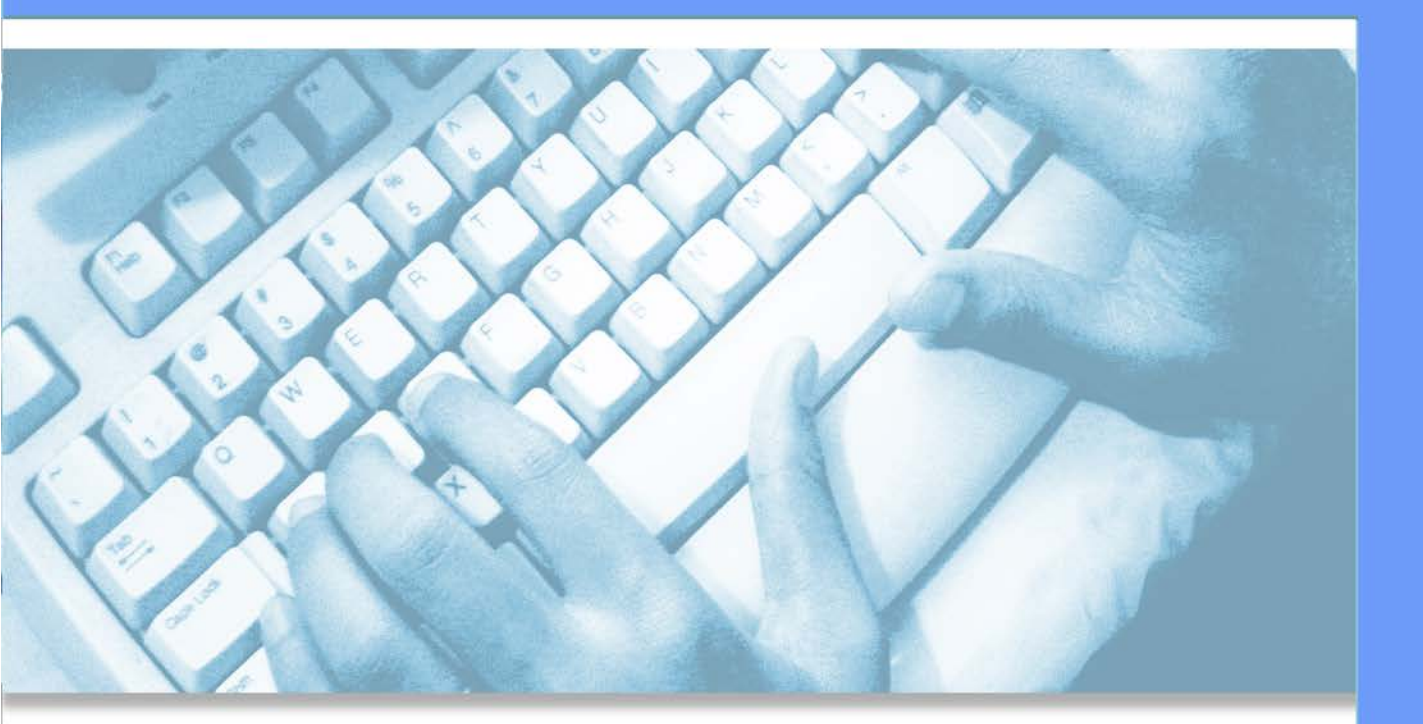

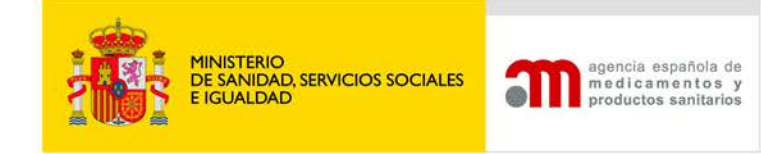

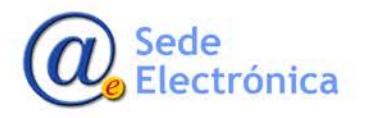

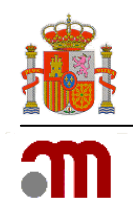

# ÍNDICE

| 1. | INTR  | DDUCCIÓN                                           | 1   |
|----|-------|----------------------------------------------------|-----|
| 2. | ENTR  | ADA AL SISTEMA                                     | 1   |
|    | 2.1.  | Portal de entrada                                  | 1   |
| 3. | INICI | AR BORRADOR DE SOLICITUD                           | 2   |
|    | 3.1.  | Comunicación de Med. Centralizados                 | 2   |
|    | 3.2.  | Modificación de medicamentos centralizados.        | .11 |
| 4. | MIS S | OLICITUDES_CONSULTA MIS SOLICITUDES/INF. ADICIONAL | 16  |
|    | 4.1.  | Datos Generales                                    | .18 |
|    | 4.2.  | Ficheros Adjuntos                                  | .18 |
|    | 4.3.  | Acciones                                           | .19 |

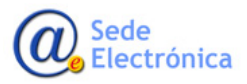

MINISTERIO DE SANIDAD, SERVICIOS SOCIALES E IGUALDAD

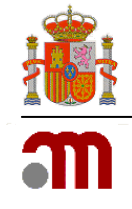

## 1. INTRODUCCIÓN

La Agencia Española de Medicamentos y Productos Sanitarios (AEMPS) ha implementado una iniciativa para que, una vez adoptada la Decisión de la Comisión Europea (CE) por la que se concede la autorización de comercialización para un medicamento veterinario autorizado por procedimiento centralizado, el Titular de la Autorización de Comercialización (TAC) pueda presentar telemáticamente la "Solicitud de Código Nacional para la Comercialización en España" a través de la aplicación informática de registro de medicamentos de uso veterinario Raevet II.

Igualmente podrá informar sobre las modificaciones que hubieran podido producirse sobre el estado de los medicamentos centralizados.

## 2. ENTRADA AL SISTEMA

La aplicación requiere que todo usuario que vaya a acceder, deba estar registrado, como usuario autorizado por una empresa, en Raevet II. Los usuarios/empresas se registrarán, si no disponen actualmente de acceso, o se acreditarán en la aplicación si disponen de credenciales en el momento de acceder, concedidas anteriormente a la existencia de este sistema. En ambos casos se les remitirá un usuario para poder acceder a la aplicación.

Para solicitar acceso puede dirigirse al portal de **Administración de usuarios AEMPS** o al Administrador de accesos del propio laboratorio si ya dispusiera de dicha figura.

| GOBERNO<br>DE ESPAÑA   | MINSTERIO<br>DE SANDAD, SERVICIOS SOCIALES<br>E IGUALDAD                                                                                                    | Administración de usuarios AEMPS   | agencia española de<br>ma dicamentos y<br>productos sanitarios |  |  |  |  |  |  |  |
|------------------------|----------------------------------------------------------------------------------------------------|------------------------------------|----------------------------------------------------------------|--|--|--|--|--|--|--|
| Acceso                 |                                                                                                    |                                    |                                                                |  |  |  |  |  |  |  |
|                        |                                                                                                    | .: Acceso al portal de usuarios :. |                                                                |  |  |  |  |  |  |  |
|                        |                                                                                                    |                                    |                                                                |  |  |  |  |  |  |  |
|                        |                                                                                                    | Contrasena:                        |                                                                |  |  |  |  |  |  |  |
|                        |                                                                                                    | Restablecer contraseña Acceder     |                                                                |  |  |  |  |  |  |  |
|                        | <ul> <li>Acceda para modificar sus datos de registro.</li> <li>Los usuarios con perfil de administrador podrán realizar el alta, baja y modificación de usuarios para las diferentes aplicaciones.</li> <li>Si desea registrar una nueva empresa/laboratorio pulse aquí.</li> <li>Si desea solicitar acceso como administrador de una empresa/laboratorio pulse aquí.</li> </ul> |                                    |                                                                |  |  |  |  |  |  |  |
|                        | Para cualquier duda o sugerencia, por favor contacte con:<br>soporte_aplicaciones@aemps.es ó edossier@aemps.es                                                                                                    |                                    |                                                                |  |  |  |  |  |  |  |
| 🔁<br>Manual de Usuario |                                                                                                    |                                    |                                                                |  |  |  |  |  |  |  |
|                        | © Agencia Española de Medicamentos y Productos Sanitarios<br>C/ Campezo, 1 - Edifício 8 - 28022 Madrid                                                                                                    |                                    |                                                                |  |  |  |  |  |  |  |

https://sinaem.agemed.es/registroaemps/Pages/acceso.aspx

## 2.1. Portal de entrada

Para acceder a la aplicación se utilizará el siguiente enlace: https://sinaem.agemed.es/RAEVET.

Al pulsar en el mismo, o acceder desde cualquier navegador introduciendo dicha dirección, la aplicación presentará el portal de entrada de la aplicación, como la imagen a continuación.

> MINISTERIO DE SANIDAD, SERVICIOS SOCIALES E IGUALDAD

Guía de apoyo al solicitante para la correcta cumplimentación de solicitudes de Códigos Nacionales y Modificaciones de Medicamentos Centralizados

Sede electrónica de la Agencia Española de Medicamentos y Productos Sanitarios

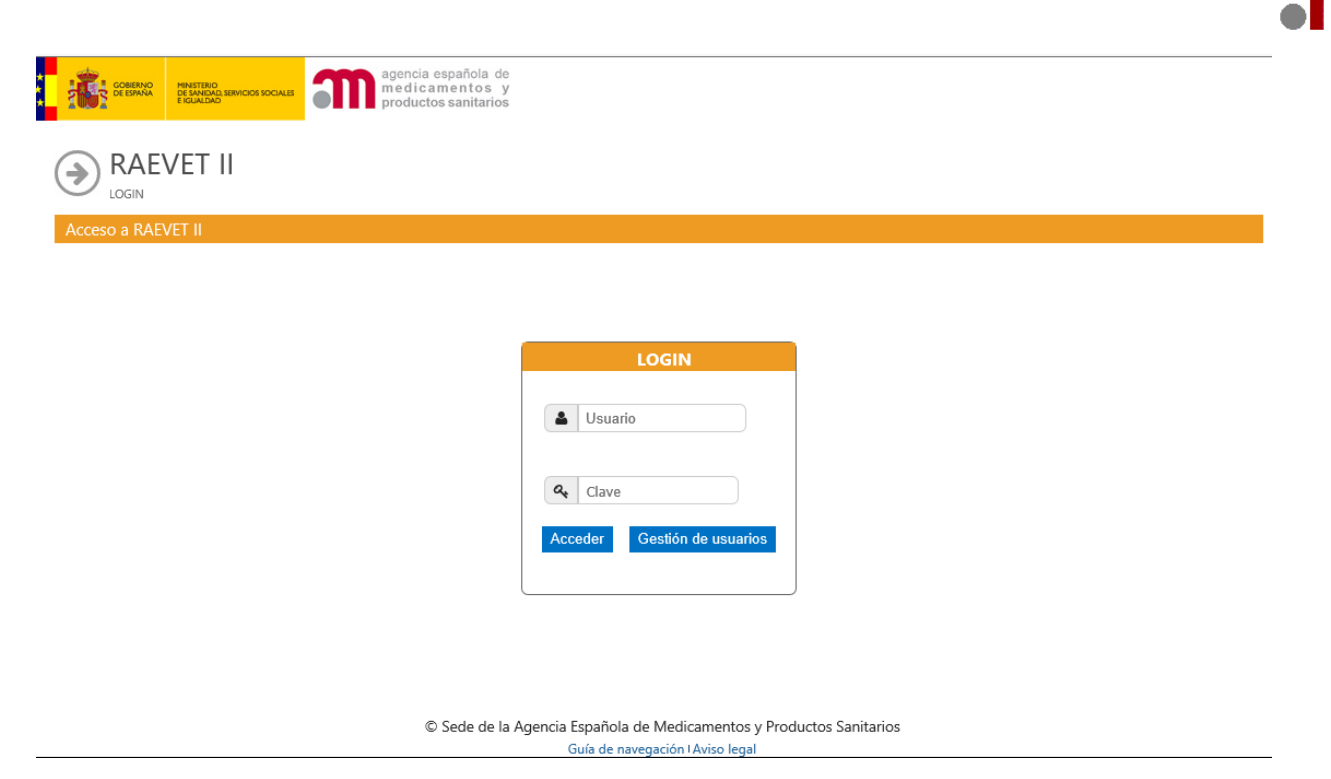

El acceso al sistema se realizará con el par Usuario/Contraseña.

El usuario tendrá acceso, a gestionar las solicitudes de medicamentos, de los laboratorios para los que disponga de acceso.

Una vez acceda, desde la pestaña solicitud, tendrá acceso a los diferentes tipos de solicitudes disponible, entre ellos las "**Comunicación Med. Centralizados**" y "**Modificación de Centralizados**".

En caso de no recordar la contraseña, o querer modificarla, puede restablecer la misma, desde la propia pantalla de bienvenida, pulsando en el botón "**Gestión de Usuarios**".

## 3. INICIAR BORRADOR DE SOLICITUD

#### 3.1. Comunicación de Med. Centralizados

Desde el desplegable de **Solicitud** de **Raevet II**, iremos a la pestaña "**Comunicación Med. Centralizados**" desde donde accederemos a la nueva solicitud de Código Nacional, teniendo opción también, de consultar las solicitudes en curso y estado de las mismas, acciones, Envío de Información Adicional. (Cuando así se haya solicitado por parte de la AEMPS)

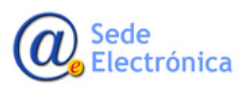

Guía de apoyo al solicitante para la correcta cumplimentación de solicitudes de Códigos Nacionales y Modificaciones de Medicamentos Centralizados

Sede electrónica de la Agencia Española de Medicamentos y Productos Sanitarios

|      | COMERNO<br>DE SANAA<br>BE SANAAD SERVICIOS SOCIALES<br>E KUALIDAD | cia española de<br>i camentos y<br>uctos sanitarios                                         |  |  |  |  |  |
|------|-------------------------------------------------------------------|---------------------------------------------------------------------------------------------|--|--|--|--|--|
| Sol  | Solicitud Finalizados                                             |                                                                                             |  |  |  |  |  |
|      | Registro N.M.                                                     |                                                                                             |  |  |  |  |  |
| θ    | Variaciones (CESP)                                                |                                                                                             |  |  |  |  |  |
| So   | Suspensión                                                        | amentos                                                                                     |  |  |  |  |  |
| Herr | Anulación                                                         | n el fin de consultar todo tipo de solicitudes relacionadas con el registro de Medicamentos |  |  |  |  |  |
|      | Renovación Quinquenal (CESP)                                      |                                                                                             |  |  |  |  |  |
|      | Cod. Nacionales en F.T. en MRP y DC                               |                                                                                             |  |  |  |  |  |
|      | Modificación de centralizados                                     |                                                                                             |  |  |  |  |  |
|      | Corrección de errores                                             |                                                                                             |  |  |  |  |  |
|      | Transferencias                                                    |                                                                                             |  |  |  |  |  |
|      | Importaciones Paralelas                                           |                                                                                             |  |  |  |  |  |
|      | Comunicación Med. Centralizados                                   | Nueva solicitud                                                                             |  |  |  |  |  |
|      | Propuesta Denegación Emitidas                                     | Consulta mis solicitudes/Inf Adicional                                                      |  |  |  |  |  |

© Sede de la Agencia Española de Medicamentos y Productos Sanitarios Guía de navegación LAviso legal

Tras seleccionar el tipo de nuestra nueva solitud, accederemos a la próxima pantalla, donde tendremos opción de iniciar el borrador de nuestra solicitud.

| ** |              | MINISTERIO<br>DE SANIDAD, SERVICIOS SOCIALES<br>E IGUALDAD | agencia española de<br>medicamentos y<br>productos sanitarios                  | ★<br>Salir |  |  |  |  |  |
|----|--------------|------------------------------------------------------------|--------------------------------------------------------------------------------|------------|--|--|--|--|--|
|    | Solicitud Fi | nalizados                                                  |                                                                                |            |  |  |  |  |  |
|    |              | IUNICACIÓN                                                 | Centralizados<br>comunicación de autorizaciones de medicamentos centralizados. |            |  |  |  |  |  |
|    | Acceso       |                                                            |                                                                                |            |  |  |  |  |  |
|    |              |                                                            | Acceder                                                                        |            |  |  |  |  |  |
|    |              |                                                            |                                                                                |            |  |  |  |  |  |
|    |              |                                                            |                                                                                |            |  |  |  |  |  |
|    |              |                                                            |                                                                                |            |  |  |  |  |  |

© Sede de la Agencia Española de Medicamentos y Productos Sanitarios Guía de navegación l Aviso legal

Una vez accedamos, se asignara número de solicitud, y opción de seleccionar Titular/Solicitante

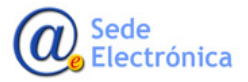

Guía de apoyo al solicitante para la correcta cumplimentación de solicitudes de Códigos Nacionales y Modificaciones de Medicamentos Centralizados

Sede electrónica de la Agencia Española de Medicamentos y Productos Sanitarios

|                                                                                                    | Colisitude                                                                                                    | Colisitud                                                                                  | sanitarios                                                         |                |              |   |
|----------------------------------------------------------------------------------------------------|----------------------------------------------------------------------------------------------------|--------------------------------------------------------------------------------------------|--------------------------------------------------------------------|----------------|--------------|---|
| agina principal                                                                                                    | Solicitudes                                                                                                    | Solicitud                                                                                  | Novedades                                                          |                |              |   |
| UEVA SOLICITUD                                                                                                    |                                                                                                    |                                                                                            |                                                                    |                |              |   |
| 50 2. Selección del                                                                                                  | TITULAR DE LA SOLICI                                                                                                    | TUD                                                                                        |                                                                    |                |              |   |
| Departamento:                                                                                                    |                                                                                                    |                                                                                            |                                                                    |                |              |   |
| Veterinaria                                                                                                    |                                                                                                    |                                                                                            |                                                                    |                |              |   |
| Tipo de Servicio:                                                                                                    |                                                                                                    |                                                                                            |                                                                    |                |              |   |
| Comunicación de                                                                                                    | autorizaciones de                                                                                                    | medicamentos centi                                                                         | alizados (Petición                                                 | CN)            |              |   |
| Clave:                                                                                                    |                                                                                                    |                                                                                            |                                                                    |                |              |   |
| 20170606/V/16                                                                                                    |                                                                                                    |                                                                                            |                                                                    |                |              |   |
| concentración y/<br>varios formatos. I<br>sólo eAF con la c                                                          | o forma farmacéuti<br>.a documentación<br>oncentración y/o fo                                                                 | ca o especie de dest<br>enviada con esta sol<br>orma farmacéutica o                        | ino, y ésta puede ir<br>icitud deberá inclui<br>especie de destino | ncluir<br>r un |              |   |
| Titular Solicitante                                                                                                  | :                                                                                                    |                                                                                            |                                                                    |                |              |   |
| Todos los titulare                                                                                                   | S                                                                                                    |                                                                                            |                                                                    |                | =]           | 3 |
|                                                                                                    |                                                                                                    |                                                                                            | Confirmar o                                                        | latos          |              |   |
|                                                                                                    |                                                                                                    |                                                                                            |                                                                    |                |              |   |
| ina principal Solio                                                                                                  | itudes Solicitud                                                                                                    | Novedades                                                                                  |                                                                    |                |              |   |
| 2. SELECCON DEL TITULAR DE                                                                                           | A SOLICITUD                                                                                                    |                                                                                            |                                                                    |                |              |   |
| ensitamento:                                                                                                    |                                                                                                    |                                                                                            |                                                                    |                |              |   |
| feterinaria                                                                                                    |                                                                                                    |                                                                                            |                                                                    |                |              |   |
| po de Servicio:                                                                                                    |                                                                                                    |                                                                                            |                                                                    |                |              |   |
| comunicación de autorizacio                                                                                          |                                                                                                    |                                                                                            |                                                                    |                |              |   |
| lave:                                                                                                    |                                                                                                    |                                                                                            |                                                                    |                |              |   |
|                                                                                                    |                                                                                                    |                                                                                            |                                                                    |                |              |   |
| enga en cuenta que se deb<br>oncentración y/o forma fan<br>arios formatos. La documer<br>ólo eAF con la concentració | erá enviar una solicitud distin<br>nacéutica o especie de desti<br>tación enviada con esta soli<br>n y/o forma farmacéutica o | ita por cada<br>no, y ésta puede incluir<br>citud deberá incluir un<br>especie de destino. |                                                                    |                |              |   |
| tular Solicitante:                                                                                                   |                                                                                                    |                                                                                            |                                                                    |                |              |   |
|                                                                                                    |                                                                                                    |                                                                                            |                                                                    |                |              |   |
| under the matteries                                                                                                  |                                                                                                    | Confirmar datos                                                                            |                                                                    |                |              |   |
|                                                                                                    |                                                                                                    |                                                                                            |                                                                    |                |              |   |
|                                                                                                    | Búsqueda de empresa                                                                                                    | 35                                                                                         |                                                                    |                |              |   |
|                                                                                                    | Búsqueda de empresa                                                                                                    | 15                                                                                         |                                                                    |                | mind (Caune) |   |

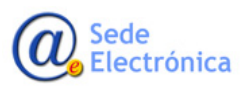

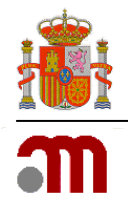

Una vez confirmemos datos, nos dará acceso a la propia solicitud, donde rellenaremos los **Datos de Contacto** (tanto del solicitante/titular, así como del responsable de la solicitud, si no fuera el mismo dichos datos son editables y pueden modificarse) y los **Datos de la Solicitud**.

| CONTRACTOR DATABASES DATABASES DATAB | Responsable:               |
|----------------------------------------------------------------------------------------------------|----------------------------|
| ágina principal Solicitudes <mark>Solicitud</mark> Novedades                                                                                                    | Nombre:                    |
| NUEVA SOLICITUD                                                                                                    | Envi2                      |
| iso 3. Datos                                                                                                    | Apellidos:                 |
| OTAL AND A CONTRACT OF A CONTRACT OF A CONTRACT                                                                                                    | Harrison                   |
| Código:<br>ESP3311                                                                                                    | Tulffann                   |
| CIF/NIF                                                                                                    |                            |
| Q1486002E                                                                                                    |                            |
| Nombre:                                                                                                    | Correo electrónico:        |
| PRUEBA                                                                                                    | d ≥ ε dez_€ tei o@semps.es |
| Domicilio:                                                                                                    |                            |
| FEFERE                                                                                                    | Datos de la Solicitud:     |
| C. Postal:<br>14014                                                                                                    |                            |
| Localidad:                                                                                                    | Medicamentos:              |
| CORDOBA                                                                                                    |                            |
| País:                                                                                                    | Justificación:             |
| España                                                                                                    |                            |
| Teléfono:                                                                                                    |                            |
| -                                                                                                    | UU <b>~</b>                |
| Fax:                                                                                                    |                            |
| Correo electrónico                                                                                                    |                            |
| colegio1@cofcordoba.com                                                                                                    | Guar                       |

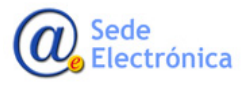

Agencia Española de Medicamentos y Productos Sanitarios, AEMPS

Guía de apoyo al solicitante para la correcta cumplimentación de solicitudes de Códigos Nacionales y Modificaciones de Medicamentos Centralizados

Sede electrónica de la Agencia Española de Medicamentos y Productos Sanitarios

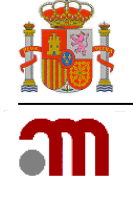

| Datos Generales Accion                                                                                                    | es                                                                                            |                                                   |
|----------------------------------------------------------------------------------------------------|-----------------------------------------------------------------------------------------------|---------------------------------------------------|
| IN IRAL                                                                                                    |                                                                                               |                                                   |
| TOS GINERALES                                                                                                    |                                                                                               |                                                   |
| kdSolikitud:                                                                                                    |                                                                                               |                                                   |
| 30137300                                                                                                    |                                                                                               |                                                   |
| Departamento:<br>Veterinaria                                                                                                    |                                                                                               |                                                   |
| Tipo de Servicio:                                                                                                    |                                                                                               |                                                   |
| Comunicación de autortzaciones de                                                                                                 | medicamentos en                                                                               |                                                   |
| concentracion y/o forma tarmaceus<br>varios formatos. La documentación<br>sólo eAF con la concentración y/o fo<br>Nro. Solicitud: | ca o especie de destino, y es<br>enviada con esta solicitud de<br>orma farmacêutica o especie | te puede incluir<br>berà induir un<br>de destino. |
| 20170506/\//16/0001                                                                                                    |                                                                                               |                                                   |
| Titular Solicitante:                                                                                                    |                                                                                               |                                                   |
| a constant.                                                                                                    |                                                                                               |                                                   |
| En borrador                                                                                                    |                                                                                               |                                                   |
| section de ACCIONES<br>Fecha Situación:<br>06/06/2017 11:54:39                                                                    |                                                                                               |                                                   |
| Nombre Medicamento, Forma farm                                                                                                    | acéutica y Dosie:                                                                             |                                                   |
| Ámbito/Justificación:                                                                                                    |                                                                                               |                                                   |
| XX.                                                                                                    |                                                                                               | < >                                               |
| Tipo Procedimiento:                                                                                                    |                                                                                               |                                                   |
| Centralizado                                                                                                    |                                                                                               |                                                   |
| Nº de Proc. Europeo:                                                                                                    |                                                                                               |                                                   |
| KG                                                                                                    |                                                                                               |                                                   |
|                                                                                                    |                                                                                               |                                                   |
| 0.4.05                                                                                                    |                                                                                               |                                                   |

Una vez cumplimentada, pulsaremos Guardar y Continuar

Desde la pestaña **Datos Generales** de la solicitud, tendrá acceso a los módulos para adjuntar la documentación necesaria en formato electrónico (**VNees**) Y seleccionar, el medicamento afectado por la solicitud.

En este estado inicial de **Borrador**, el solicitante tiene el control sobre la solicitud, y podrá modificar todo lo que quiera. Una vez se envíe formalmente la solicitud, el estado de la misma cambia y la solicitud quedará bloqueada para el solicitante, tomando el control la AEMPS sobre la misma para realizar los trámites de autorización.

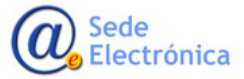

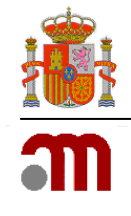

#### 3.1.1. Información de formatos

Desde el módulo de formatos, incluiremos el número de autorización europeo, el representante local, y los formatos para los que se solicita nuevo código nacional, así como la validez de los mismos. Es imprescindible rellenar en las pestañas correspondientes, y habilitadas a tal efecto, en la Aplicación de RAEVET II, cada uno de los formatos que se van a solicitar. Es muy importante que el orden de inclusión de formatos, siga el mismo orden de aparición que en el eAF. Para cada formato y validez, pulsaremos guardar para ir seleccionando varios.

| gina principal So                        | olicitudes Solicitu    | Jd Novedades                              |        |
|------------------------------------------|------------------------|-------------------------------------------|--------|
| MUNICACIONES DE AUTO                     | DRIZACIONES DE MEDICAN | MENTOS                                    |        |
| № De Autorización EU ('E<br>EU/2/YY/9999 | U/9/YY/9999'):         | N° EMEA (EMEA/X/C/9999):<br>EMEA/X/C/9999 |        |
| EPRESENTANTE LOCAL                       |                        |                                           |        |
| Nombre:                                  |                        |                                           |        |
| PRUEBA                                   |                        |                                           |        |
| Domicilio:                               |                        | CP:                                       |        |
| PEPEPE                                   |                        | 14014                                     |        |
| ocalidad:                                |                        | Pais:                                     |        |
| CORDOBA                                  |                        | España                                    | $\sim$ |
| eléfono:                                 | Fax:                   | Correo:                                   |        |
|                                          |                        | colegio 1@cofcordoba.com                  |        |

NUEVOS FORMATOS DEL MEDICAMENTO:

 Nº Registro Comunitario
 Contenido

 EU/2/13/157/009
 Q

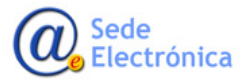

Guía de apoyo al solicitante para la correcta cumplimentación de solicitudes de Códigos Nacionales y Modificaciones de Medicamentos Centralizados

Sede electrónica de la Agencia Española de Medicamentos y Productos Sanitarios

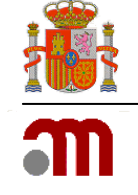

| 6.10   | Devictor | Constantion |
|--------|----------|-------------|
| Editar | FORMATO  |             |

| n/a/uu/aaaa/aaa):                              |                                                    |                              |
|------------------------------------------------|----------------------------------------------------|------------------------------|
| EU/2/YY/9999/999                               |                                                    |                              |
| lipo:                                          |                                                    |                              |
| Vial + Vial                                    |                                                    |                              |
| Jnidosis                                       |                                                    |                              |
| Sí                                             | $\checkmark$                                       |                              |
| lipo de envase de la presentación:             |                                                    |                              |
| Normal                                         | $\checkmark$                                       |                              |
| Material:                                      |                                                    |                              |
| viales de vídrio tipo 1 con tapón de goma      |                                                    |                              |
| Contenida:                                     |                                                    |                              |
| vial con polvo, vial con agua para inyectables | s y pack administración                            |                              |
| Disp. Administración:                          |                                                    |                              |
| Jeringa para inyección                         |                                                    |                              |
| Sierre:                                        |                                                    |                              |
| Tapón                                          | $\checkmark$                                       |                              |
| Incrementer 11 es parte                        |                                                    |                              |
| REGISTROS VALIDEZ                              |                                                    |                              |
| Tipo Descripción                               | Conservación                                       |                              |
| Validez 3 años Conservar en nevera (e          | (entre 2°C y 8°C). Proteger de la luz. No congelar |                              |
| Acjuntar njjeva valiez                         |                                                    |                              |
| Tipo Validez:                                  |                                                    |                              |
| Validez                                        |                                                    |                              |
| Descripción Validez                            |                                                    |                              |
| 3 años                                         |                                                    |                              |
| Consevación:                                   | <b>ל</b> ל                                         |                              |
| Uso Inmediato                                  |                                                    |                              |
|                                                | Guardar nueva validez Limpiar formulario           |                              |
|                                                |                                                    |                              |
| Observaciones:                                 |                                                    |                              |
|                                                |                                                    |                              |
|                                                |                                                    |                              |
|                                                | $\sim$                                             |                              |
|                                                |                                                    | of the local division of the |
|                                                | Guardar Formato Limpiar formula                    | uno -                        |

#### 3.1.2. Envío Formato Electrónico

Desde el modulo "Envío Formato Electrónico" podremos adjuntar la secuencia VNees con la documentación de soporte de la solicitud (según Nota Informativa)

#### Envío Formato Electrónico

La secuencia con la documentación de soporte, tendrá que estar bajo formato **VNeeS**: Consiste en un conjunto de carpetas y ficheros electrónicos normalmente agrupados en módulos de acuerdo con la estructura definida en la guía CTD La estructura de carpetas, sus nombre así como los nombres de los ficheros contenidos en la secuencia deberán ajustarse al estándar ICH.

Puede encontrar información relativa, reglas de validación y guías de ayuda en la Sede electrónica de la

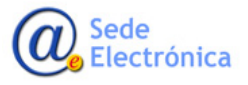

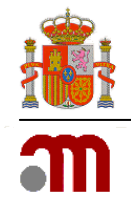

#### AEMPS y/o en eSubmission.

Tenga en cuenta que se deberá enviar una solicitud distinta por cada concentración, forma farmacéutica y/o especie de destino, y ésta puede incluir varios formatos. La documentación enviada con esta solicitud deberá incluir un sólo eAF con la concentración, forma farmacéutica y/o especie de destino.

Una vez creada la secuencia y comprimida para su envío en formato zip. o rar, pueden proceder al envío de la misma a través de Raevet II desde la misma solicitud, marcando la opción de VNees, ya que CESP, no está contemplada para envíos centralizados.

| Envío Formato Electrónico                                                                                                    |                                                     |                                                              |                                                            |                            |  |  |  |
|----------------------------------------------------------------------------------------------------|-----------------------------------------------------|--------------------------------------------------------------|------------------------------------------------------------|----------------------------|--|--|--|
| Solicitud envío                                                                                                    |                                                     |                                                              |                                                            |                            |  |  |  |
| Formato de envío:                                                                                                    | ● eCTD / NEES                                       | ○ CESP                                                       |                                                            |                            |  |  |  |
|                                                                                                    |                                                     |                                                              |                                                            |                            |  |  |  |
| C CERTING DEVICE DEVICES BUILDED BUILDED BUILDE BUILDED BUILDED BUILDED BUILDED BUILDE BUILDE BUIL |                                                     |                                                              |                                                            |                            |  |  |  |
| Página principal Solici                                                                                                    | tudes Solicitud                                     | Novedades                                                    |                                                            |                            |  |  |  |
| ENVÍO FORMATO ELECTRÓNICO                                                                                                    |                                                     |                                                              |                                                            |                            |  |  |  |
| Solicitud envío                                                                                                    |                                                     |                                                              |                                                            |                            |  |  |  |
| Formato de envío:                                                                                                    | eCTD / NEES                                         | ○ CESP                                                       |                                                            |                            |  |  |  |
| FICHEROS                                                                                                    |                                                     |                                                              |                                                            |                            |  |  |  |
|                                                                                                    | ADJUN                                               | TAR FICHEROS - Leer Ayuda ante                               | es de usar esta opción - Ayuda                             |                            |  |  |  |
|                                                                                                    |                                                     | ATENCIÓN                                                     |                                                            |                            |  |  |  |
| La documentación de soporte e<br>enviarlo para cada dosis o form                                                                                                    | n formato NEES/eCTD que<br>a farmacéutica que compo | acompañe a una solicitud se enviará ú<br>ngan el expediente. | nicamente una vez con el medicamento de mayor concentra    | ición, no siendo necesario |  |  |  |
| Ej. Si el expediente tiene tres do<br>englobe las tres concentracione                                                                                                    | osis de 10mg, 20mg y 50mg<br>s.                     | g, la documentación de soporte sólo se                       | añadirá con la dosis de 50mg, adjuntando una única carta o | le presentación que        |  |  |  |
| Los ficheros no pueden exceder                                                                                                    | los 10MB c/u y deben esta                           | ar en formato zip o rar.                                     |                                                            |                            |  |  |  |
| Ficheros Adjuntos                                                                                                    |                                                     |                                                              |                                                            |                            |  |  |  |
| Adjuntar nuevo Fichero                                                                                                    |                                                     |                                                              |                                                            |                            |  |  |  |
| Seleccionar Seleccione archi                                                                                                    | ivo a subir.                                        | ×                                                            |                                                            |                            |  |  |  |
|                                                                                                    |                                                     | Adjuntar fichero                                             |                                                            |                            |  |  |  |
|                                                                                                    |                                                     |                                                              |                                                            |                            |  |  |  |

Seleccionaremos la ubicación de la carpeta que contiene la secuencia y la adjuntaremos a la solicitud para su envío (Adjuntar fichero).

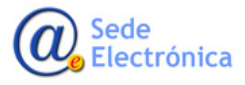

Agencia Española de Medicamentos y Productos Sanitarios, AEMPS

Guía de apoyo al solicitante para la correcta cumplimentación de solicitudes de Códigos Nacionales y Modificaciones de Medicamentos Centralizados

Sede electrónica de la Agencia Española de Medicamentos y Productos Sanitarios

| ENVÍO FORMATO ELECTRÓN                                     | ICO                                                                   |                                              |                              |                          |                                         |
|------------------------------------------------------------|-----------------------------------------------------------------------|----------------------------------------------|------------------------------|--------------------------|-----------------------------------------|
| Solicitud envío                                            |                                                                       |                                              |                              |                          |                                         |
| Formato de envío:                                          | • eCTD / NEES                                                         | ○ CESP                                       |                              |                          |                                         |
| FICHEROS                                                   |                                                                       |                                              |                              |                          |                                         |
|                                                            | ADJUNTAR F                                                            | ICHEROS - Leer Ayud                          | a antes de usar esta o       | opción - Ayuda           |                                         |
|                                                            |                                                                       | ATE                                          | NCIÓN                        |                          |                                         |
| La documentación de sopor<br>enviarlo para cada dosis o fo | te en formato NEES/eCTD que acom<br>orma farmacéutica que compongan o | pañe a una solicitud se en<br>el expediente. | viará únicamente una vez     | con el medicamento de ma | ayor concentración, no siendo necesario |
| Ej. Si el expediente tiene tre                             | s dosis de 10mg, 20mg y 50mg, la de                                   | ocumentación de soporte :                    | 🧉 Elegir archivos para carga | ar                       |                                         |
| englobe las tres concentraci                               | ones.                                                                 |                                              | ← → × ↑ 📙 « Es               | critorio > AEMPS > 0015  | ✓ <sup>™</sup> Buscar en 0015           |
| Los ficheros no pueden exce                                | eder los 10MB c/u y deben estar en f                                  | ormato zip o rar.                            | Organizar 👻 Nueva ca         | arpeta                   |                                         |
| FICHEROS ADIUNTOS                                          |                                                                       |                                              | 📰 Imágenes \land             | Nombre                   | Fecha de modifica Tipo                  |
| ADJUNTAR NUEVO FICHERO                                     |                                                                       |                                              | Música                       | 0001                     | 28/10/2016 14:10 Archiv                 |
|                                                            |                                                                       |                                              | Vídeos                       |                          |                                         |
| Seleccionar Seleccione                                     | archivo a subir.                                                      | x                                            | Disco local (C:)             |                          |                                         |
|                                                            |                                                                       |                                              | MAJ (\\CAM-MI                |                          |                                         |
| 4 ት                                                        | A                                                                     | Adjuntar fichero                             | 🛖 Centralizados\$ (          |                          |                                         |
|                                                            |                                                                       |                                              | 🛖 ECTD\$ (\\cam-n            |                          |                                         |
|                                                            |                                                                       | 4 1                                          | 🛖 NEES\$ (\\cam-m            |                          |                                         |
|                                                            |                                                                       |                                              | 🛖 EC\$ (\\cam-mec            |                          |                                         |
|                                                            |                                                                       |                                              | 🛖 Vcentralizados\$ (         |                          |                                         |
|                                                            |                                                                       |                                              |                              |                          |                                         |
|                                                            |                                                                       |                                              |                              | <                        |                                         |
|                                                            |                                                                       |                                              | Nom                          | bre: 0001                | Todos los archivos (* *)                |
|                                                            |                                                                       |                                              | Nom                          |                          |                                         |

En caso de seleccionar Raevet II (Vnees), seleccionaremos la ubicación, de la carpeta que contiene la secuencia en formato VNees.

#### ANEXO DOCUMENTACION DE SOPORTE A INCLUIR EN LA SECUENCIA

La solicitud deberá ser acompañada de las siguientes informaciones y documentos:

- Copia, en español, de la Decisión de la CE por la que se autoriza el medicamento.
- Copia de la versión vigente de los Datos Administrativos Europeos (obtenida del expediente eCTD del dosier europeo de registro para este medicamento).
- eAF debidamente cumplimentado, bloqueado y guardado en formato digital.

Dicha documentación se presentará en paralelo al envío del/de las solicitudes en Raevet II, y se estructurará como una Secuencia VNEES, incluyendo toda la documentación dentro de la Parte 1.

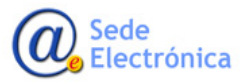

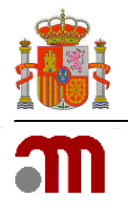

## 3.1.3. Envío de la solicitud.

La solicitud se enviará, una vez cumplimentada, desde la pestaña Acciones.

| COBERNO       | MINISTERIO<br>DE SAMEAD, SI<br>E IGLIALDAD |             | agencia e<br>medican<br>productos | spañola de<br>nentos y<br>sanitarios |          |
|---------------|--------------------------------------------|-------------|-----------------------------------|--------------------------------------|----------|
| Página princi | pal                                        | Solicitudes | Solicitud                         | Novedades                            | マケ       |
| Datos Gen     | erales                                     | Ficheros A  | djuntos                           | Justificantes de Tasas               | Acciones |
|               |                                            |             |                                   |                                      |          |
| Acción:       |                                            |             |                                   |                                      |          |
|               | ador                                       |             |                                   | $\checkmark$                         |          |
| Enviar borra  |                                            |             |                                   |                                      |          |

Tendremos opción también de descartar el borrador por si no procediera la solicitud por algún motivo o en caso de error.

## 3.2. Modificación de medicamentos centralizados.

Desde el menú desplegable de solicitud, seleccionaremos Modificación de Centralizados, desde donde podremos comunicar la correspondiente modificación, o añadir nuevo formato de un CN ya autorizado en España, no siendo necesario incluir eAF en ese caso.

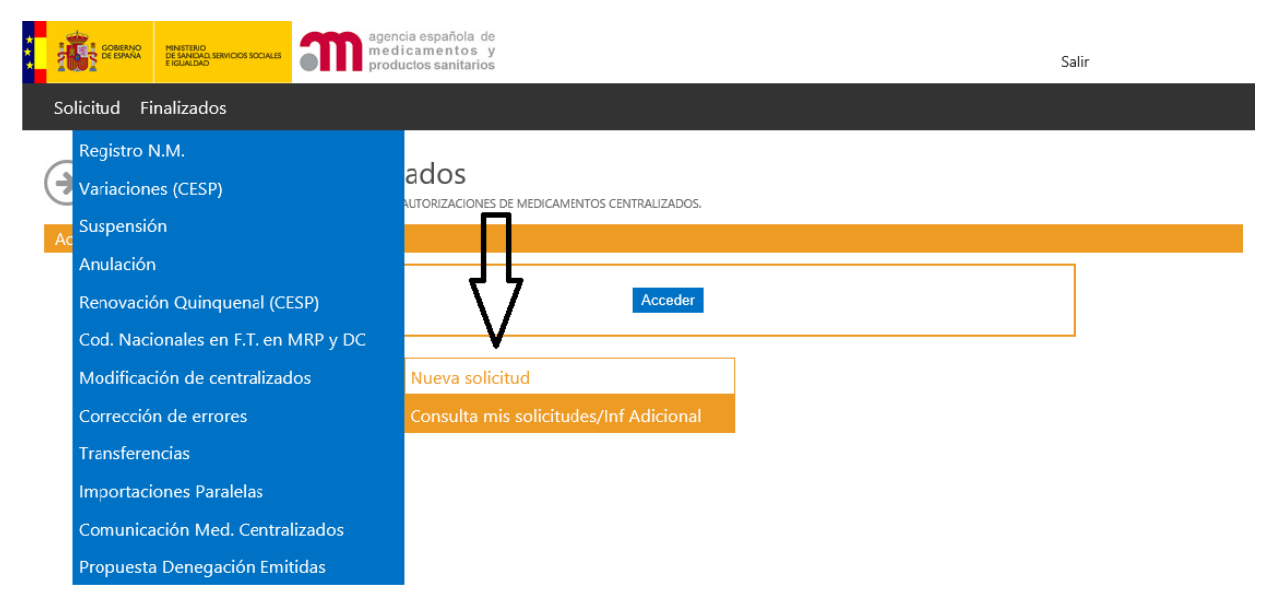

© Sede de la Agencia Española de Medicamentos y Productos Sanitarios Guía de navegación I Aviso legal

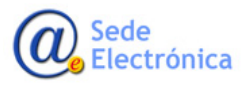

Medicamentos y Productos Sanitarios, AEMPS

Agencia Española de

Guía de apoyo al solicitante para la correcta cumplimentación de solicitudes de Códigos Nacionales y Modificaciones de Medicamentos Centralizados

Sede electrónica de la Agencia Española de Medicamentos y Productos Sanitarios

| ·                                             | gencia española de           |                         |                               |           |                                                              |    |
|-----------------------------------------------|------------------------------|-------------------------|-------------------------------|-----------|--------------------------------------------------------------|----|
| Solicitud Finalizados                         | reductos sanitarios          |                         |                               |           |                                                              |    |
| SOICTUO FINAIZADOS                            |                              |                         |                               |           |                                                              |    |
| Modificación Centraliz                        | ZADOS<br>ES DE CENTRALIZADOS |                         |                               |           |                                                              |    |
| Acceso                                        |                              |                         |                               |           |                                                              |    |
|                                               |                              | _                       |                               |           | Arondur                                                      |    |
|                                               |                              |                         |                               |           |                                                              |    |
|                                               |                              | INFO                    | RMACION IMPORTANTE: REALICE U | JNA SOLIC | UD POR FORMA FARMACEUTICA/CONCENTRACION O ESPECIES DE DESTIN | 10 |
|                                               |                              |                         |                               |           |                                                              |    |
|                                               |                              |                         |                               |           |                                                              |    |
| GOBIERNO MINISTERIO<br>DE ESPANA DE SANIDAD S |                              | agencia esp<br>medicame | añola de<br>ntos y            |           |                                                              |    |
|                                               |                              | productos s             | anitarios                     |           |                                                              |    |
| Página principal                              | Solicitudes                  | Solicitud               | Novedades                     |           |                                                              |    |
|                                               |                              |                         |                               |           |                                                              |    |
|                                               |                              |                         |                               |           |                                                              |    |
| PASO 2. SELECCION DEL TITUD                   | AR DE LA SOLICITUD           |                         |                               |           |                                                              |    |
| Departamento:                                 |                              |                         |                               |           |                                                              |    |
| Veterinaria                                   |                              |                         |                               |           |                                                              |    |
| Tipo de Servicio:                             |                              |                         |                               |           |                                                              |    |
| Modificación de Centra                        | alizados                     |                         |                               |           |                                                              |    |
| Clave:                                        |                              |                         |                               |           |                                                              |    |
| 20170531/V/09                                 |                              |                         |                               |           |                                                              |    |
|                                               |                              |                         |                               | _         |                                                              |    |
| Titular Solicitante:                          |                              |                         |                               |           |                                                              |    |
| Todos los titulares                           |                              |                         |                               |           |                                                              |    |
|                                               |                              |                         | Confirmar datos               |           |                                                              |    |

Tras seleccionar el titular, y confirmar datos accederemos a la propia solicitud, donde indicaremos los datos del titular, persona responsable y tipo de modificación.

Página 12 de 19

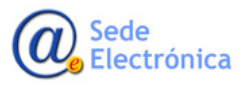

MINISTERIO DE SANIDAD, SERVICIOS SOCIALES E IGUALDAD

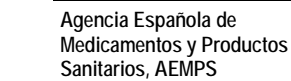

Guía de apoyo al solicitante para la correcta cumplimentación de solicitudes de Códigos Nacionales y Modificaciones de Medicamentos Centralizados

Sede electrónica de la Agencia Española de Medicamentos y Productos Sanitarios

| Standa References social agencia española de medicamentos y productos sanitarios | RESPONSABLE:                                                                                                 |
|----------------------------------------------------------------------------------|----------------------------------------------------------------------------------------------------|
| Página principal Solicitudes Solicitud Novedades                                 | Nombre:                                                                                                    |
|                                                                                  | DAVID                                                                                                    |
| Nueva Solicitud                                                                  | Apellidos:                                                                                                   |
| so 3. Datos                                                                      | HERNANDEZ FERNANDEZ                                                                                          |
| atos del Titular:                                                                |                                                                                                    |
|                                                                                  | Teléfono:                                                                                                    |
| Código:                                                                          | 25797                                                                                                    |
| ESP3311                                                                          | Correo electrónico:                                                                                          |
| CIF/NIF:                                                                         | dhernandez_externo@aemps.es                                                                                  |
| Q1466002E                                                                        |                                                                                                    |
| Nombre:                                                                          | Datos de la Solicitud:                                                                                       |
| PRUEBA                                                                           |                                                                                                    |
| Domicilio                                                                        | Medicamentos:                                                                                                |
| PEPEPE                                                                           | XX                                                                                                    |
| C Path                                                                           | Ámhito/lustificación:                                                                                        |
| L. Postal:                                                                       | xx                                                                                                    |
|                                                                                  | ^                                                                                                    |
| Localidad:                                                                       |                                                                                                    |
| CORDOBA                                                                          | ×                                                                                                    |
| País:                                                                            |                                                                                                    |
| España 🗸                                                                         | OTA                                                                                                    |
| Teléfono:                                                                        | Cambio del Titular o la dirección                                                                            |
| 957141414                                                                        | Cambio de representante local o de la dirección<br>Cambio del nombre del medicamento                         |
|                                                                                  | Cambio, supresión o nueva indicación terapéutica                                                             |
| FdX;                                                                             | Cambio o nueva posologia<br>Cambio en el grupo terapéutico (ATC)                                             |
|                                                                                  | Otros cambios relevantes en la FT<br>Cambio de diseño del material de acondicionamiento                      |
| Correo electrónico                                                               | Cambio en las condiciones de prescripción                                                                    |
| colegio1@cofcordoba.com                                                          | Comunicación de la anulación de un medicamento<br>Comunicación de la suspensión temporal de comercialización |
|                                                                                  | Adición de Nuevos Formatos (Nuevos CNs)                                                                      |

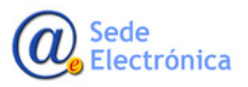

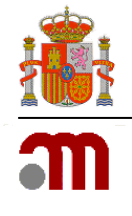

Guía de apoyo al solicitante para la correcta cumplimentación de solicitudes de Códigos Nacionales y Modificaciones de Medicamentos Centralizados

Sede electrónica de la Agencia Española de Medicamentos y Productos Sanitarios

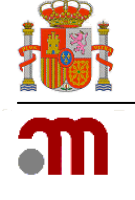

| ágina principal Solicitudes Solicitud Nov                                 | vedades          |
|---------------------------------------------------------------------------|------------------|
|                                                                           |                  |
| Datos Generales Acciones                                                  |                  |
|                                                                           |                  |
| ENERAL                                                                    |                  |
| TOS GENERALES                                                             |                  |
| IdSolicitud:                                                              |                  |
| 35/27262                                                                  |                  |
|                                                                           |                  |
| Departamento:                                                             |                  |
| V CUCHI MI M                                                              |                  |
| Tipo de Servicio:                                                         |                  |
| Modificación de Centralizados                                             |                  |
|                                                                           |                  |
| Nro. Solicitud:                                                           |                  |
| 20160620/V/09/0003                                                        |                  |
| Titular Solicitante:                                                      |                  |
| PRUEBA                                                                    |                  |
|                                                                           |                  |
| Situación actual:                                                         |                  |
| En borrador                                                               |                  |
| La solicitud no se enviará a la AEMPS hasta que realice una acció         | n de envio en la |
| sección de ACCIONES                                                       |                  |
| Fecha Situación:                                                          |                  |
|                                                                           |                  |
| 20/06/2016 15:08:08                                                       |                  |
| 20/06/2016 15:08:08                                                       |                  |
| 20/06/2016 15:08:08 Medicamentos:                                         |                  |
| 20/06/2016 15:08:08<br>Medicamentos:<br>XX                                |                  |
| 20/06/2016 15:08:08<br>Medicamentos:<br>XX<br>Ámbito/Justificación:       |                  |
| 20/06/2016 15:08:08<br>Medicamentos:<br>XX<br>Ámbito/Justificación:<br>XX |                  |
| 20/06/2016 15:08:08<br>Medicamentos:<br>XX<br>Ámbito/Justificación:<br>XX |                  |
| 20/06/2016 15:08:08<br>Medicamentos:<br>XX<br>Ámbito/Justificación:<br>XX |                  |

Una vez cumplimentada esta primera parte, pulsaremos en Guardar y continuar para seguir con la solicitud. Se nos asignará ya número de solicitud, permaneciendo en modo borrador hasta que se envíe la solicitud a la AEMPS.

Desde los módulos en la parte inferior podremos adjuntar la correspondiente secuencia en formato VNees, indicar los medicamentos afectados y formatos en el caso de adición de nuevos formatos (cuando ya hay código nacional anterior autorizado en España).

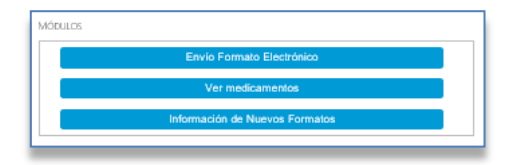

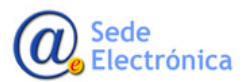

Guía de apoyo al solicitante para la correcta cumplimentación de solicitudes de Códigos Nacionales y Modificaciones de Medicamentos Centralizados

Sede electrónica de la Agencia Española de Medicamentos y Productos Sanitarios

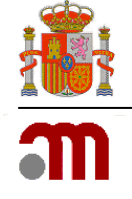

## Envío Formato Electrónico

Igual que el caso de Comunicación de Medicamentos Centralizados (Ver página 2).

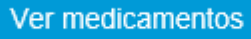

Desde el módulo de "Ver medicamentos" podremos indicar los medicamentos afectados por nuestra solicitud.

| GOBERNO<br>DE ESPANA<br>E ICUALDAD | 25 SOCIALES age  | ncia españo<br>dicament<br>ductos sani | ola de<br>tos y<br>itarios |                       | Usuario   |
|------------------------------------|------------------|----------------------------------------|----------------------------|-----------------------|-----------|
| Página principal So                | licitudes Solici | tud                                    | Novedades                  |                       |           |
| MEDICAMENTOS                       |                  |                                        |                            |                       |           |
| Enlace a medicamentos              |                  |                                        |                            |                       |           |
| Código                             |                  |                                        |                            | Descripción           |           |
| 03267002                           | R' 100 mg CAPS   | ULAS DURAS                             |                            |                       |           |
| Adjuntar nuevo medicamento         |                  |                                        | $\mathbf{\nabla}$          |                       |           |
|                                    | [                | Adjunt                                 | ar medicamento             | Volver a la solicitud |           |
|                                    | Búsqueda de med  | icamento                               | s ————                     |                       |           |
|                                    | Nro. definitivo: |                                        |                            |                       | [Cerrar]  |
|                                    | R                |                                        |                            |                       | × Eiltrar |
|                                    |                  |                                        |                            |                       |           |
|                                    | Nro. Definitivo  |                                        |                            | Descripción           |           |
|                                    | 03267002         | R                                      | 100 mg CAPSULAS DURAS      |                       |           |
|                                    | 03267004         | RI                                     | 150 mg CAPSULAS DURAS      |                       |           |
|                                    | 03267008         | R.                                     | 300 mg CAPSULAS DURAS      |                       |           |

Tras adjuntar el medicamento, podemos hacer nueva búsqueda para adjuntar más, si fuera necesario.

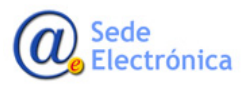

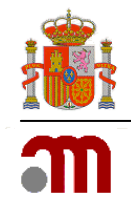

## Información de Nuevos Formatos

En el caso de modificación tipo "adición de nuevos formatos" para un código nacional, ya autorizado previamente en España, incluiremos la información de dichos formatos en este módulo.

| C/      | idigo         |                                                                        | Descripción |
|---------|---------------|------------------------------------------------------------------------|-------------|
| 6100305 |               | NOBILIS INFLUENZA H5N2 EMULSION INVECTABLE PARA POLLOS                 |             |
|         | EDITAR FORMAT | 10                                                                     |             |
|         | ND Docist     | ro Comunitario                                                         |             |
|         | (EU/9/YY/     | 9999/999):                                                             |             |
|         | EU/2/VV       | 9999/9999                                                              |             |
|         | EGAPTT        |                                                                        |             |
|         | Tipo:         |                                                                        |             |
|         | Jeringa p     | xecargada                                                              |             |
|         | Unidosis:     |                                                                        |             |
|         | Sí            |                                                                        |             |
|         | Tipo de el    | nvase de la presentación:                                              |             |
|         | Normal        | V                                                                      |             |
|         | Material      |                                                                        |             |
|         | Jeringas      | precargadas con o sin protector de seguridad para la aguja             |             |
|         | Contorida     | n'                                                                     |             |
|         | 6 jeringas    | s.<br>s precargadas de 0,5 mi con protector de seguridad para la aguia |             |
|         | - 1           |                                                                        |             |
|         | Disp. Adm     | ninistración:                                                          |             |
|         | Jenniga p     | n muan garwan                                                          |             |
|         | Cierre:       |                                                                        |             |
|         | Jeringa p     | recargada 🔟                                                            |             |
|         | REGISTROS     | VALDEZ                                                                 |             |
|         | ADLINTAR      | NUEVA VALIEZ                                                           |             |
|         | Tico V        | /alidez:                                                               |             |
|         |               |                                                                        |             |
|         | Darcel        | inción Validar                                                         |             |
|         | Desch         |                                                                        |             |
|         |               |                                                                        |             |
|         | Conse         | wadon:                                                                 |             |
|         |               |                                                                        |             |
|         |               | Guardar nueva validez Limpiar formulario                               |             |
|         |               |                                                                        |             |
|         | Observaci     | ones:                                                                  |             |
|         | ENEA/V/       | (C/000725                                                              |             |
|         | Conserv       | ar y transportar refrigerado                                           |             |
|         |               | V                                                                      |             |
|         |               | V                                                                      |             |
|         |               | Guardar Formato                                                        |             |

## 4. MIS SOLICITUDES\_CONSULTA MIS SOLICITUDES/INF. ADICIONAL

Desde la pestaña de **Mis Solicitudes, o Solicitudes /Consulta mis solicitudes/Inf. Adicional** tendremos opción de comprobar el estado de nuestras solicitudes según el titular seleccionado, las acciones que se hayan tomado sobre la misma y opción de adjuntar documentación adicional cuando así lo requiera la AEMPS.

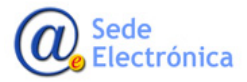

Guía de apoyo al solicitante para la correcta cumplimentación de solicitudes de Códigos Nacionales y Modificaciones de Medicamentos Centralizados

Sede electrónica de la Agencia Española de Medicamentos y Productos Sanitarios

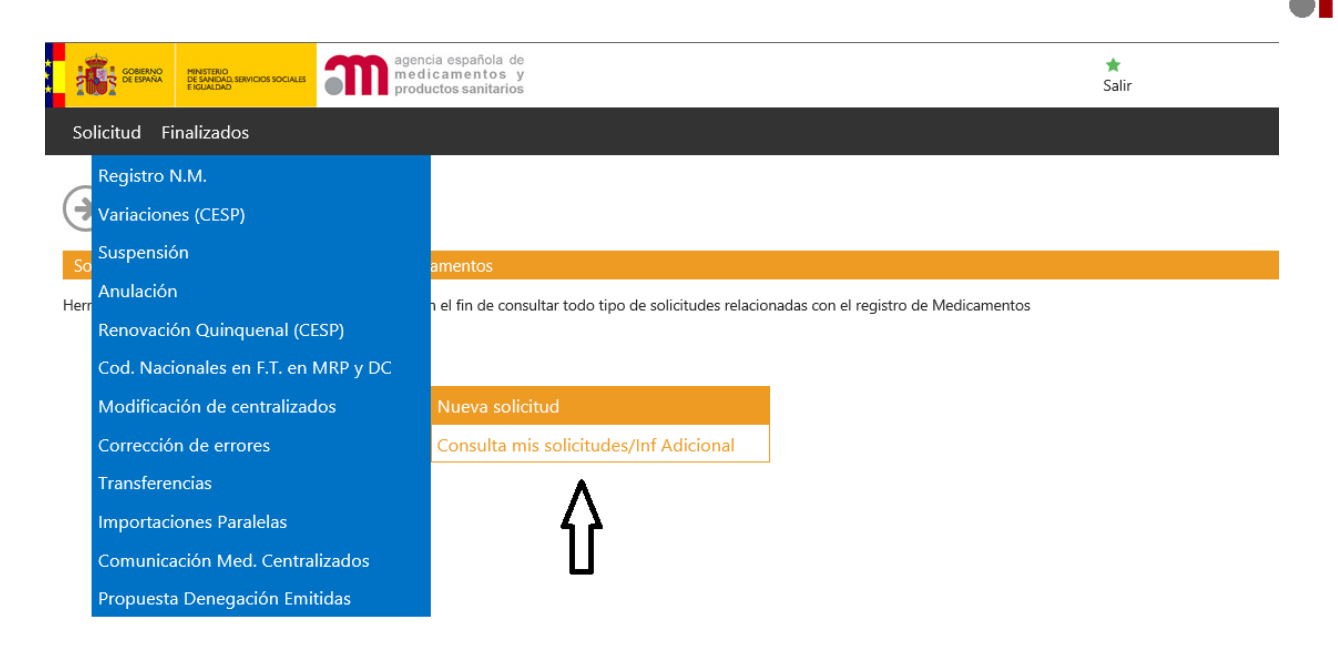

Podremos utilizar varios criterios de selección a la hora de filtrar la búsqueda, en función de la naturaleza/ámbito/fecha de las solicitudes pendientes.

| GOBIERNO<br>DE ESPANA<br>E IGUALDAD |                      | agencia española de<br>medicamentos y<br>productos sanitarios |                |                    |
|-------------------------------------|----------------------|---------------------------------------------------------------|----------------|--------------------|
| Página principal                    | Mis Solicitudes      | Solicitud Nov                                                 | edades         |                    |
| MIS SOLICITUDES                     |                      |                                                               |                |                    |
| Filtros:                            |                      |                                                               |                |                    |
| Titular Solicitante                 | Todos los titulares  |                                                               |                |                    |
| Departamento:                       | Veterinaria          |                                                               |                | $\checkmark$       |
| Tipo Servicio:                      | 09 - Modificación de | Centralizados                                                 |                | $\checkmark$       |
| Estado Principal:                   | Todos                |                                                               |                | $\checkmark$       |
| Estado Específico:                  | Todos                |                                                               |                | $\checkmark$       |
| Fecha de envío desde                |                      | hasta                                                         |                |                    |
| Número Solicitud:                   | Todas las claves     |                                                               |                |                    |
| Asunto:                             | Todos los asuntos    |                                                               |                |                    |
| Medicamento:                        | Todos los medicamen  | ntos                                                          |                |                    |
| Nro. Definitivo:                    | Todos los medicamen  | ntos                                                          |                |                    |
| Nº de Proc. Europeo:                |                      |                                                               |                |                    |
| Situación Trámite:                  |                      |                                                               |                |                    |
| Sin Enviar                          | 🗹 En Curso           | ✓ Finalizadas                                                 |                |                    |
|                                     |                      |                                                               | Aplicar filtro | Limpiar formulario |

También es posible seleccionar, mediante las casillas de verificación, dependiendo del estado del procedimiento:

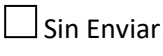

\_\_\_\_ En Curso

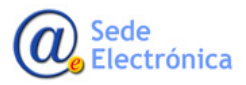

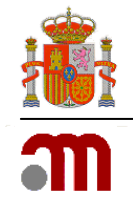

## Finalizadas

Al aplicar el filtro, se mostrarán los resultados, en función de los criterios seleccionados.

Desde la lupa, podremos acceder al detalle de la solicitud

Tendremos opción también de Exportar a Excel.

| ε.                             |                                    |                |                    | 1 |
|--------------------------------|------------------------------------|----------------|--------------------|---|
| tular Solicitante              | Todos los titulares                |                |                    |   |
| epartamento:                   | Veterinaria                        |                | $\checkmark$       |   |
| po Servicio:                   | 09 - Modificación de Centralizados |                | $\checkmark$       |   |
| tado Principal:                | Todos                              |                | $\checkmark$       |   |
| tado Específico:               | Todos                              |                | $\checkmark$       |   |
| cha de envio desde             | hasta                              |                |                    |   |
| úmero Solicitud:               | Todas las claves                   |                |                    |   |
| aunta:                         | Todos los asuntos                  |                |                    |   |
| edicamento:                    | Todos los medicamentos             |                |                    |   |
| ra. Definitiva:                | Todos los medicamentos             |                |                    |   |
| <sup>o</sup> de Proc. Europeo: |                                    |                |                    |   |
| po Modificación:               | Todos                              |                | $\checkmark$       |   |
| tuación Trámite:               |                                    |                |                    |   |
| Zin Enviar                     | 🗹 En Curso 🖾 Finalizad             | as             |                    |   |
|                                |                                    | Aplicar filtro | Limpiar formulario |   |

| N° Solicitud       | TUNNY                                                   | Asunto                                                          | Estado      | F. Estado Comunicación | Situacion E.Situación |    |
|--------------------|---------------------------------------------------------|-----------------------------------------------------------------|-------------|------------------------|-----------------------|----|
| 20160412/V/09/0105 | VETOQUINOL SA.                                          | upcard                                                          | En borrador | 12/04/2016             | Sin iniciar           | ٩  |
| 20160413/V/09/0001 | AGENCIA ESPAÑOLA DE MEDICAMENTOS Y PRODUCTOS SANITARIOS | XX                                                              | En borrador | 13/04/2016             | Sin iniciar           | Q, |
| 20160603/V/09/0001 | ZOETIS BELGIUM SA                                       | REVITACAM 5 MG/ML SOLUCIÓN PARA PLUVERIZACIÓN BUCAL PARA PERROS | En borrador | 03/06/2016             | Sin iniciar           | ٩  |
| 20160620/V/09/0001 | PRUEBA                                                  | XX                                                              | En borrador | 20/06/2016             | Sin iniciar           | Q, |
| 20160620/V/09/0002 | PRUEBA                                                  | XX                                                              | En borrador | 20/06/2016             | Sin iniciar           | ٩  |
| 20160620/V/09/0003 | PRUEBA                                                  | XX                                                              | En borrador | 20/06/2016             | Sin iniciar           | Q, |

## 4.1. Datos Generales

 Desde la pestaña "Datos Generales" podremos comprobar el estado de la solicitud en detalle, y si se requiere de alguna acción por parte del solicitante, como información adicional solicitada por la AEMPS para dicha solicitud, en cuyo caso accederemos nuevamente desde el módulo de Envío Electrónico.

Envío Formato Electrónico

## 4.2. Ficheros Adjuntos

• Desde esta pestaña, podremos ver los ficheros que hayamos adjuntado previamente desde Módulo Envío Electrónico.

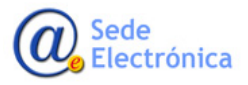

Guía de apoyo al solicitante para la correcta cumplimentación de solicitudes de Códigos Nacionales y Modificaciones de Medicamentos Centralizados

Sede electrónica de la Agencia Española de Medicamentos y Productos Sanitarios

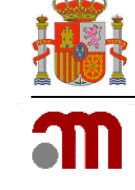

| Cerrar sesión agencia española de medicamentos y productos sanitarios |                 |                            |          |                     |             |           |  |  |  |
|-----------------------------------------------------------------------|-----------------|----------------------------|----------|---------------------|-------------|-----------|--|--|--|
| Página principal Solicitudes Solicitud Novedades                      |                 |                            |          |                     |             |           |  |  |  |
| Datos Generales                                                       | Ficheros Adjunt | tos Justificantes de Tasas | Acciones |                     |             |           |  |  |  |
| FICHEROS                                                              |                 |                            |          |                     | Volver a so | licitudes |  |  |  |
| FICHEROS ADJUNTOS                                                     |                 |                            |          |                     |             |           |  |  |  |
| Nombre                                                                | Descripción     | Tipo Doc                   | umento   | Fecha Carga         |             |           |  |  |  |
| info.txt                                                              |                 |                            |          | 20/10/2016 14:18:47 | ٩           | X         |  |  |  |
| Envío de formato electrón                                             | ICO             |                            |          |                     |             |           |  |  |  |

## 4.3. Acciones

• Desde la pestaña de "Acciones" podremos ver las acciones realizadas previamente sobre la solicitud seleccionada, así como comentarios de la persona que está evaluando la solicitud y el Oficio de Resolución, una vez esté disponible.

| GOMERNO<br>De ESPAÑA                                       | INISTERIO<br>E SANIDAD SERVICIOS SOCIALES<br>IGUALDAD | agencia<br>medic<br>product | española de<br>amentos y<br>os sanitarios |                                | Usuario <b>Solicitante Pruebas</b> | Cerrar sesión |
|------------------------------------------------------------|-------------------------------------------------------|-----------------------------|-------------------------------------------|--------------------------------|------------------------------------|---------------|
| Página principa                                            | I Mis Soli                                            | citudes Solid               | itud Acerca d                             | de                             |                                    |               |
| Datos Gener                                                | ales Fiche                                            | ros Adjuntos                | Justificantes de                          | Tasas Acciones                 |                                    |               |
| ACCIONES                                                   |                                                       |                             |                                           |                                |                                    |               |
| Realizar acción                                            |                                                       |                             |                                           |                                |                                    |               |
| Acción:<br>No hay ninguna<br>(Solicitante)<br>Comentarios: | acción diponible                                      | para este estado de         | I servicio y modo de a                    | acceso                         |                                    |               |
| Acciones realizadas                                        | :                                                     |                             |                                           |                                |                                    |               |
| Fect                                                       | 13                                                    | Es                          | tado                                      | Comostarios                    | Comentario                         |               |
| 21/12/2015 10:59:28                                        |                                                       | Enviado<br>En borrador      |                                           | Comentarios                    |                                    |               |
| 21/12/2015 11:40:25                                        |                                                       | Enviado                     |                                           | Comentarios                    |                                    |               |
| 22/12/2015 10:52:15                                        |                                                       | En trámite                  |                                           | Pasado a trámite               |                                    |               |
| 22/12/2015 10:52:31                                        |                                                       | Comentarios del Gestor      |                                           | Comentario para el solicitante | que le hago.                       |               |
| 13/01/2016 13:57:32                                        |                                                       | Aprobado                    |                                           | Información                    |                                    |               |

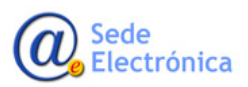